# BeoVision 8 Nouveau logiciel – Supplément

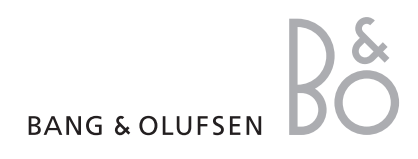

## Menus à l'écran

Votre téléviseur a été équipé d'un nouveau logiciel ou de nouveau matériel. Vous disposez donc désormais de nouvelles fonctionnalités, dont vous trouverez un descriptif dans ce supplément. Ce supplément décrit uniquement les nouvelles fonctionnalités par rapport au manuel fourni initialement avec votre téléviseur.

Les principales modifications relatives à votre téléviseur concernent les menus à l'écran et la présentation des menus.

#### TUNING EDIT CHANNELS ADD CHANNELS AUTO TUNING MANUAL TUNING FREQUENCY CHANNEL NO NAME FINE TUNE DECODER TV SYSTEM SOUND SLEEP TIMER PLAY TIMER TIMER ON/OFF CONNECTIONS AV1 – AV4 HDMI EXPANDER

LINK TUNING FREQUENCY TV SYSTEM MODULATOR

TUNER SETUP TV TUNER DVB-HD SOUND ADJUSTMENT SPEAKER TYPES SPEAKER DISTANCE SPEAKER LEVEL SOUND SYSTEM PICTURE BRIGHTNESS CONTRAST COLOUR TINT SIZE HOR, SIZE VERT. SIZE HOR. POSITION VERT. POSITION MENU LANGUAGE DANSK DEUTSCH ENGLISH ESPAÑOL FRANCAIS ITALIANO NEDERLANDS

SVENSKA

Système étendu de menus à l'écran du téléviseur. Les éléments grisés sont des options supplémentaires pouvant ne pas être présentes sur votre système.

### Nouvelles fonctionnalités dans votre téléviseur

Votre téléviseur a été mis à jour avec de nouvelles fonctionnalités.

Pour obtenir des informations générales sur le fonctionnement de votre télécommande, reportez-vous à la documentation correspondante.

#### **Menus** noirs

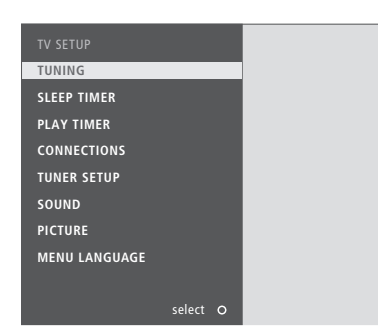

Les menus de votre téléviseur ont changé de couleur et de position. La couleur d'arrièreplan des menus est désormais le noir et les menus se sont déplacés du centre vers la gauche de l'écran.

Les barres noires de chaque côté des menus n'apparaissent plus ; l'image visible à l'écran apparaît à droite.

#### **Sleep Timer**

Vous pouvez définir un Sleep Timer, qui éteindra votre téléviseur après un laps de temps donné.

Pour activer le Sleep Timer à l'aide de la Beo4 ...

- > Appuyez à plusieurs reprises sur LIST pour afficher SLEEP\*<sup>1</sup>.
- > Appuyez à plusieurs reprises sur **GO** pour effectuer votre sélection.

Pour désactiver le Sleep Timer à l'aide de la Beo4 ...

- > Appuyez à plusieurs reprises sur LIST pour afficher SLEEP\*1.
- > Appuyez à plusieurs reprises sur GO jusqu'à ce que OFF s'affiche à l'écran.

Pour activer le Sleep Timer à l'aide du menu du téléviseur ...

- > Appuyez sur MENU pour afficher TV SETUP et appuyez sur pour mettre SLEEP TIMER en surbrillance
- > Appuyez sur GO pour afficher le menu SLEEP TIMER.
- > Appuyez à plusieurs reprises sur GO pour effectuer votre sélection.

Pour désactiver le Sleep Timer à l'aide du menu du téléviseur ...

- > Appuyez sur GO pour afficher le menu SLEEP TIMER.
- > Appuyez à plusieurs reprises sur GO jusqu'à ce que OFF s'affiche à l'écran.

<sup>1</sup>\*Pour afficher **SLEEP** sur la Beo4, vous devez tout d'abord l'ajouter à la liste des fonctions de la Beo4. Si **SLEEP** n'est pas disponible sur la Beo4, utilisez le menu de votre téléviseur.

#### **Boîtier d'extension HDMI**

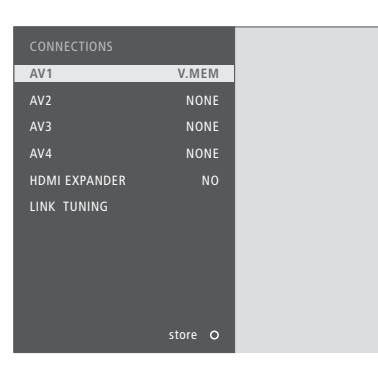

Vous pouvez ajouter d'autres sources HDMI. Vous pouvez à tout moment activer ou désactiver un boîtier d'extension HDMI connecté à la prise HDMI-B.

Si l'option HDMI EXPANDER du menu CONNECTIONS est définie sur YES, l'option HDMI-B des menus AV est remplacée par HDMI-B1, HDMI-B2, HDMI-B3 et HDMI-B4.

#### Sources AV1-4

#### Les sources des menus AV1-4 ont changé.

SOURCE ... Permet de sélectionner la source que vous avez connectée. L'option sélectionnée indique quelle touche de la télécommande active la source. Par exemple, une source enregistrée comme V.MEM est activée lorsque vous appuyez sur la touche VMEM.

V.MEM ... Si vous avez connecté un enregistreur vidéo Bang & Olufsen ou n'importe quel autre enregistreur vidéo.

DVD ... Si vous avez connecté un lecteur ou un enregistreur DVD.

DVD2 ... Si vous avez connecté un lecteur ou un enregistreur DVD.

TV ... Si vous avez connecté un décodeur STB enregistré sous TV.

DTV ... Si vous avez connecté un décodeur STB enregistré sous DTV.

DTV2 (V.AUX) ... Si vous avez connecté un décodeur ou un autre équipement enregistré sous DTV2.

V.AUX2 ... Si vous avez connecté une console de jeux vidéo.

DECODER ... Si vous avez connecté un décodeur.

PC ... Si vous avez connecté un ordinateur. NONE ... En l'absence d'équipement connecté.

Si vous disposez d'un enregistreur Bang & Olufsen, celui-ci doit être branché sur la prise AV4.

Pour plus d'informations, reportez-vous au chapitre « Configuration du tuner » du manuel fourni avec votre BeoVision.

# Enregistrer des appareils supplémentaires

Si vous raccordez d'autres appareils à votre téléviseur, vous devez les enregistrer dans le menu **CONNECTIONS**.

- > Appuyez sur MENU pour afficher le menu TV SETUP.
- > Appuyez sur pour mettre l'option CONNECTIONS en surbrillance.
- > Appuyez sur GO pour faire apparaître le menu CONNECTIONS.
- > Appuyez sur ▲ ou sur ▼ pour naviguer entre les différents groupes de prises : AV1, AV2, AV3 et AV4.
- > Appuyez sur GO pour pouvoir enregistrer un appareil connecté au groupe de prises en surbrillance.
- > Appuyez sur ▲ ou sur ▼ pour naviguer entre les prises du groupe.
- > Appuyez sur ◀ ou ➡ pour enregistrer l'appareil connecté à la prise en surbrillance et appuyez sur GO.
- > Appuyez sur ▲ ou sur ▼ pour naviguer entre les différents modèles.
- > Appuyez sur ◀ ou sur ➡ pour naviguer entre les différents types d'appareils.
- > Appuyez sur GO pour mémoriser la sélection. STANDBY OPTIONS apparaît si un décodeur STB est sélectionné.

Appuyez sur STOP pour revenir aux menus précédents ou appuyez sur EXIT pour quitter tous les menus directement.

|                  |         | <br> |                 |         |   |
|------------------|---------|------|-----------------|---------|---|
|                  |         |      |                 |         |   |
| NOKIA 9800S/02S  | 1       |      | PANASONIC DVD+R |         |   |
| NOKIA D-BOX II   | 2       |      | PANASONIC DVD+R |         |   |
| PACE DTR 739-IM  | 3       |      | SAMSUNG D-647R  |         |   |
| PHILIPS DTX627x  | 4       |      | SONY M358-2R    |         |   |
| PACE DSR600      | 5       |      | SONY M400-RX    |         |   |
| SKY DIGITAL      | 6       |      |                 |         |   |
| CANALdig DK/S/N  | 7       |      |                 |         |   |
| CANALdigItal I   | 8       |      |                 |         |   |
| CANALdigital     | 9       |      |                 |         |   |
| CANALdigital E   | 10      |      |                 |         |   |
| CANALdigital B+  | 11      |      |                 |         |   |
| LYON 1250/97     | 12      |      |                 |         |   |
| TRIAX DVB655     | 13      |      |                 |         |   |
| HUMAX VACI 28349 | 14      |      |                 |         |   |
| SAGEM D-BOX      | 15      |      |                 |         |   |
| KATHREIN 515/30  | 16      |      |                 |         |   |
| THOMSON DTI35x   | 17      |      |                 |         |   |
| ASTON XENA 1600  | 18      |      |                 |         |   |
| / other          | dud N   |      | / cth           | vmom    |   |
| V other          | uvu /   |      | < stu           | vineili |   |
|                  | store O |      |                 | store   | 9 |

Pour passer d'une source à l'autre, appuyez sur  $\blacktriangleleft$  ou  $\blacktriangleright$ .